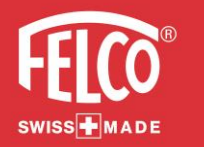

# Handleiding FELCO Applicatie

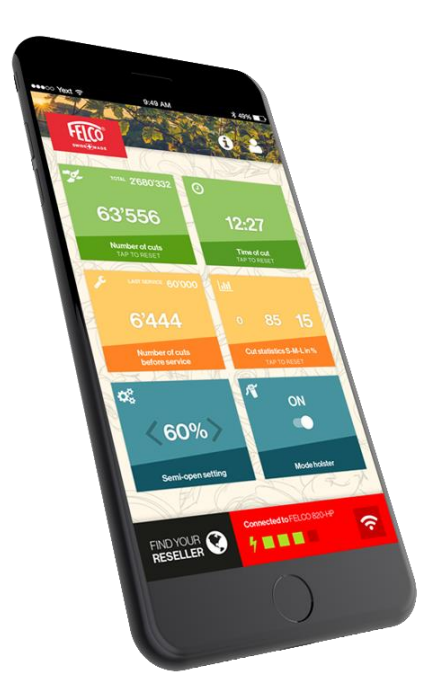

1

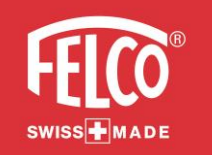

# De App downloaden.

1- Ga naar :

# Download on the App Store

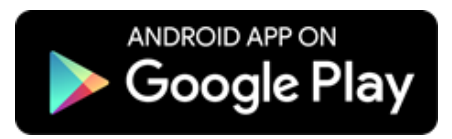

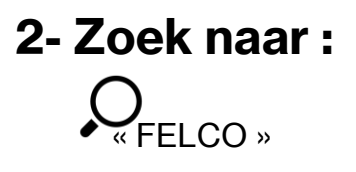

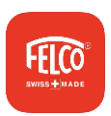

#### OF Scan om toegang te krijgen tot de App.

Dit vereist mogelijk een QR code lezer applicatie

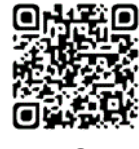

App Store

Google Play

#### Vereisten :

iOS 11.0 of hoger

iOS

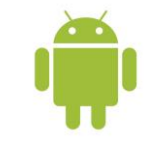

Android 5.0 of hoger

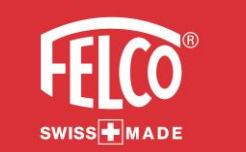

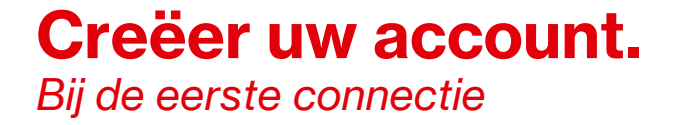

Een tutorial toont u hoe u een account kan aanmaken.

# Scroll naar links om de tutorial te doorlopen. Click op "OK, THANKS" wanneer u alle stappen overlopen heeft.

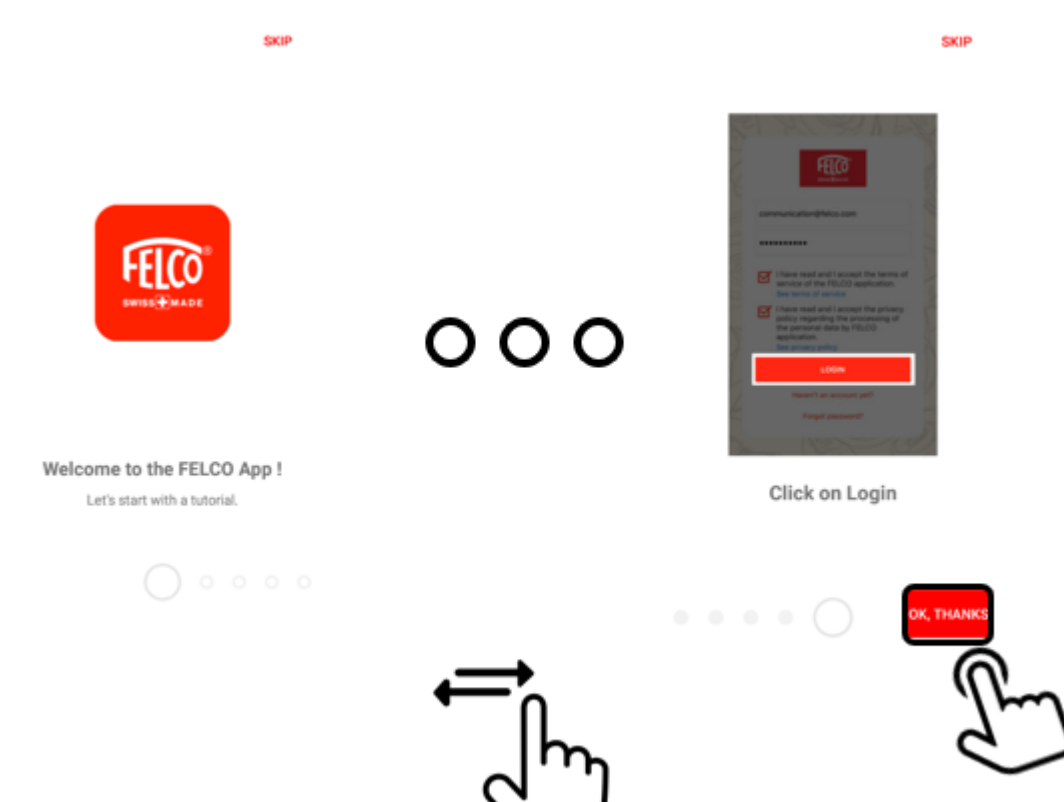

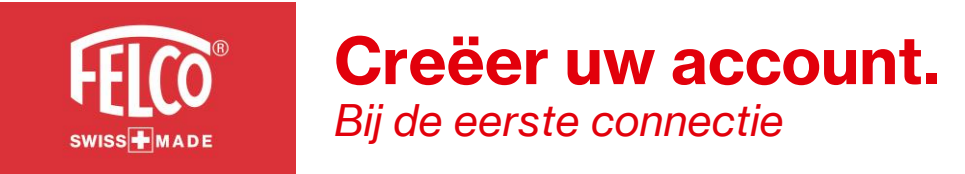

#### 1- Klik op "Nog geen account" :

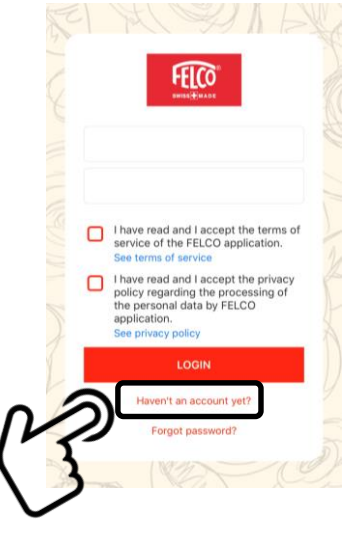

#### 2 – Vul aan:

De Velden met "\*" zijn vereiste velden. Zorg ervoor dat u ook akkoord gaat met de gebruiksvoorwaarden en de privacy policy.

| F                                            |                                              |    |  |  |
|----------------------------------------------|----------------------------------------------|----|--|--|
| Email *<br>Password *                        | Register Er                                  |    |  |  |
| Confirm password *                           |                                              |    |  |  |
| I have read and a<br>Terms of Use. *         | ccepted the MY FELCO                         | ۰Ľ |  |  |
| I have read the processing of my<br>FELCO. * | wacy policy about the<br>personal data by MY |    |  |  |

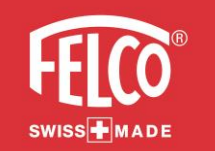

#### **Creëer uw account.** Bij de eerste connectie

#### 3- Ga naar uw email account :

U ontvangt een activatiemail.

Kijk zeker uw spam mails na indien u de mail niet ontvangt.

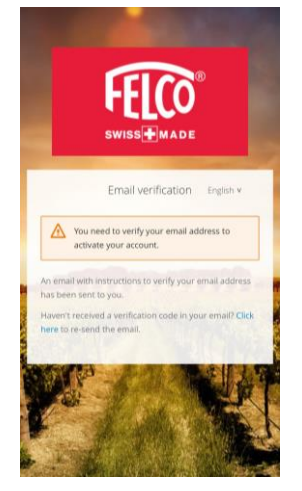

#### 4- Bevestig uw account:

Klik in de ontvangen e-mail op "BEVESTIG MIJN ACCOUNT" :

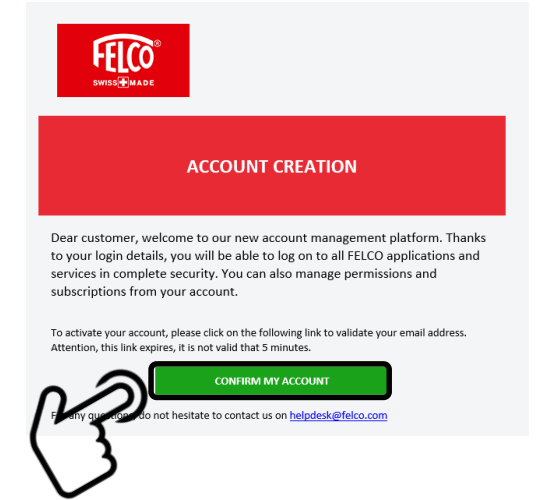

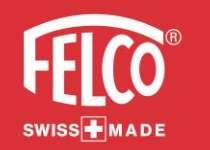

#### **Creëer uw account.** Bij de eerste connectie

#### 5- Identificatie :

Log in met uw e-mailadres en wachtwoord. Vergeet niet om de Velden "Voorwaarden" en "Privacy policy" aan te vinken.

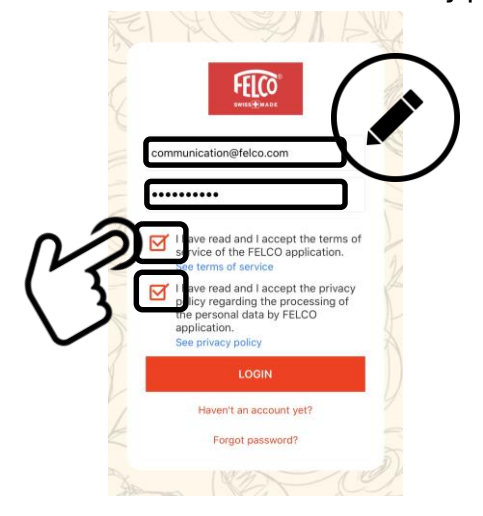

#### 6- Log in op de app :

Klik op "LOGIN" om toegang te krijgen tot de app.

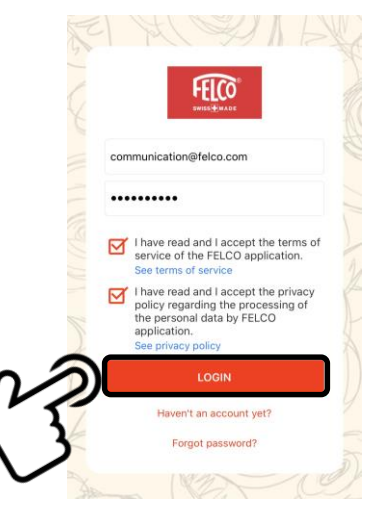

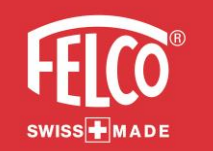

Ontdek de App.

#### Detail van de App :

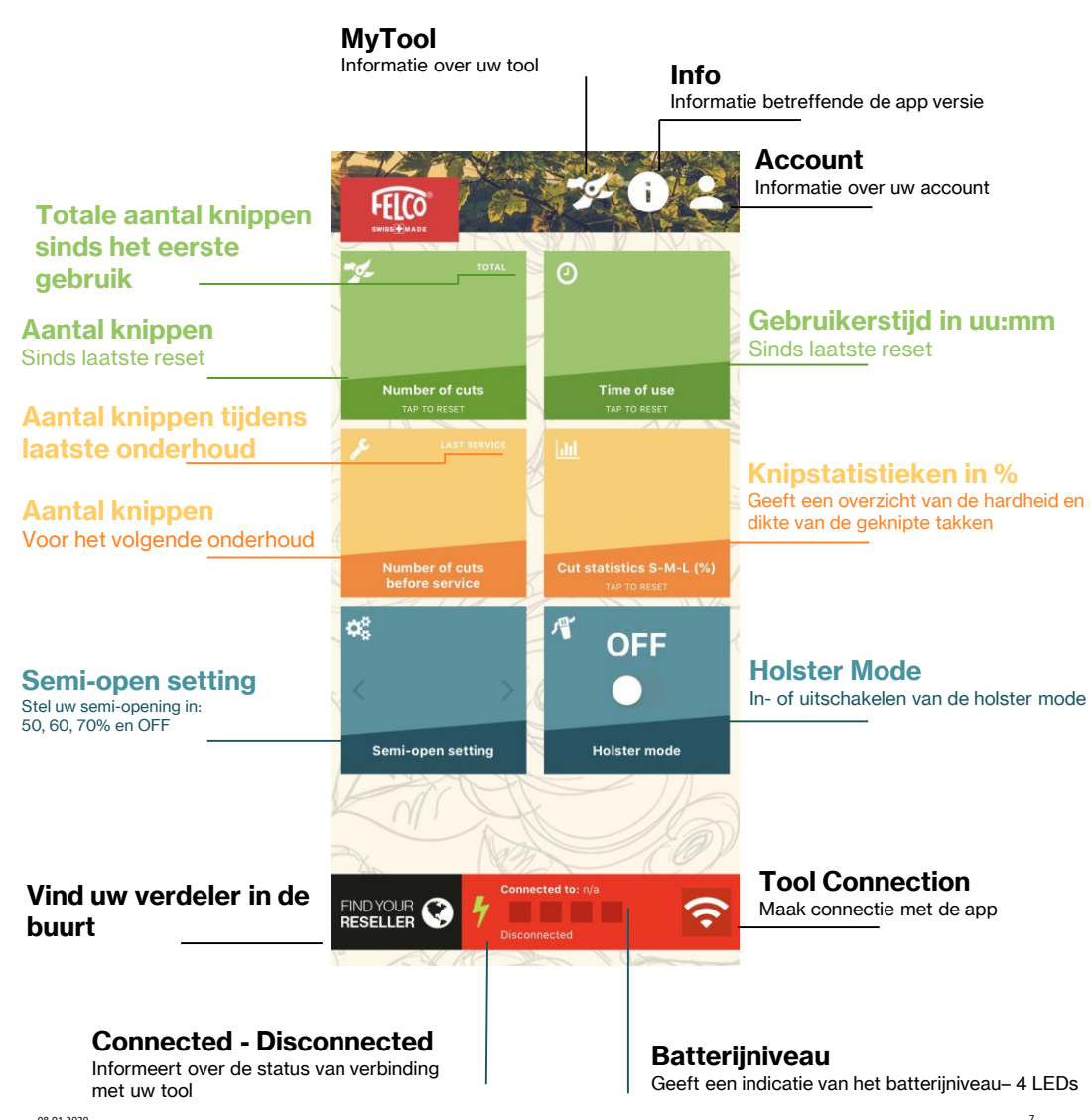

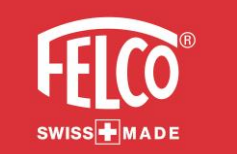

## Maak connectie met uw tool.

Wanneer u met de applicatie verbonden bent, toont een tutorial hoe u connectie maakt met uw tool.

# Scroll naar links om de tutorial te doorlopen. Click op "OK, THANKS" wanneer u alle stappen overlopen heeft.

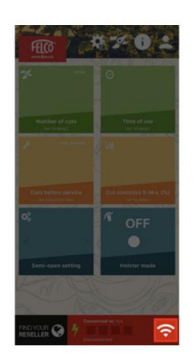

Connect the tool Click on the Tool Connection icon

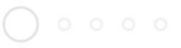

SKIP

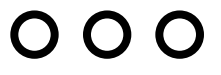

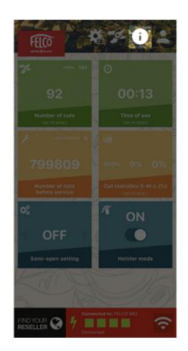

SKIP

Replay tutorials Click on the Info icon.

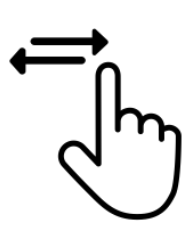

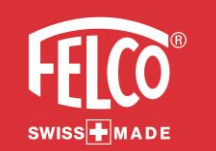

# Maak connectie met uw Tool.

1- Klik op het tool connection icoon:

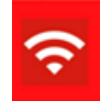

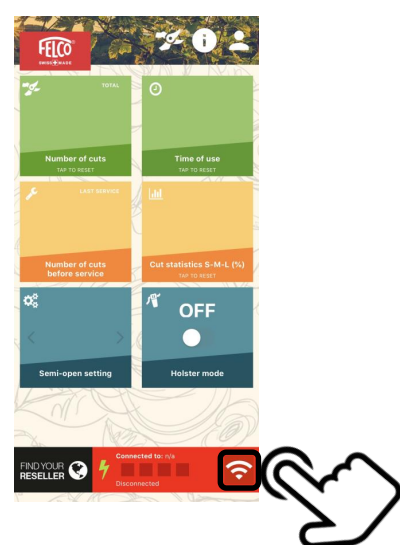

#### 2- Lees de procedure:

Eens gelezen scrollt u naar beneden en klikt u op "OK, THANKS"

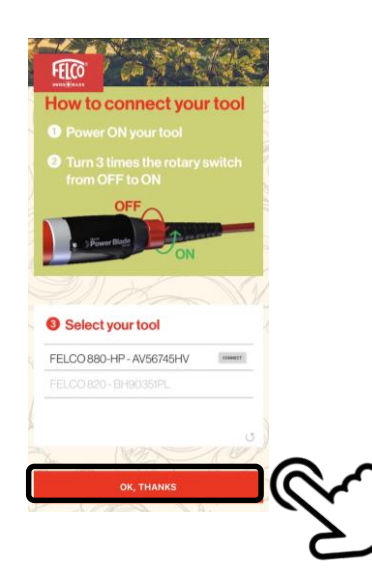

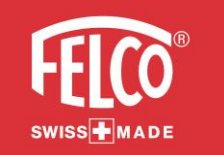

# Maak connectie met uw Tool.

#### Jorg ervoor dat Bluetooth<sup>®</sup> en Locatie actief zijn

De App vereist beiden actief om connectie te kunnen maken met de tool.

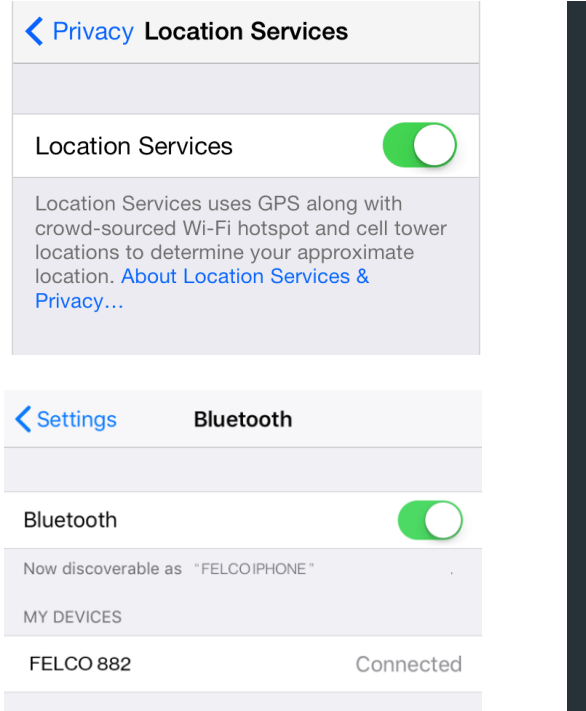

()S

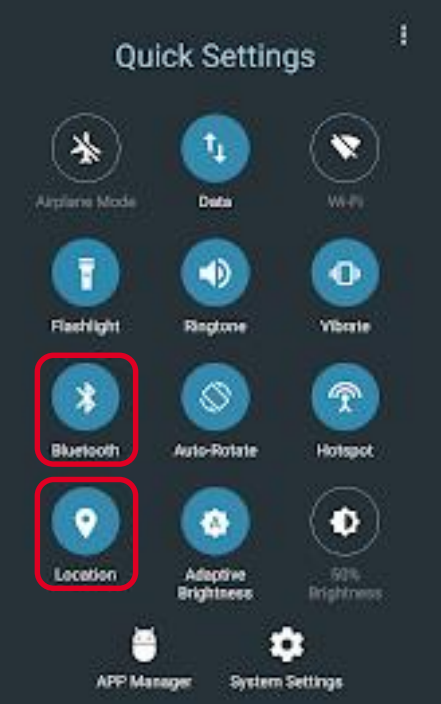

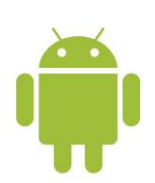

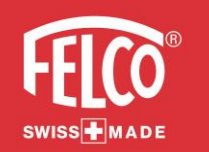

# Maak connectie met uw Tool.

#### 4- Activeer de Bluetooth van de tool® :

I/ Activeer de Power Switch naar ON.

II/ Draai 3 x vlug na mekaar de Power Switch van ON naar OFF. III/ De Power Switch moet geactiveerd zijn naar ON.

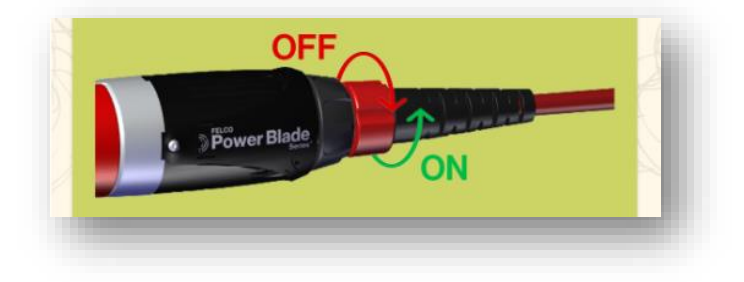

#### 5- Connecteer de Tool :

Klik op"CONNECT". Uw tool is nu succesvol geconnecteerd.

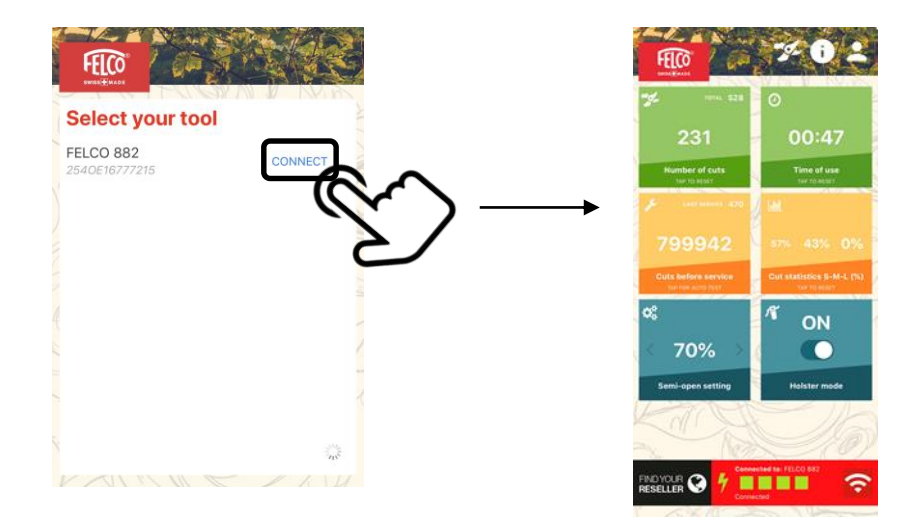

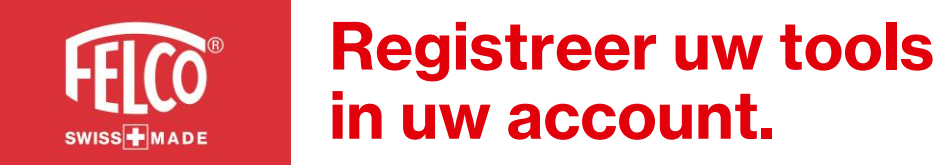

#### 1- Registreer uw tool:

Klik op"YES" in de message box

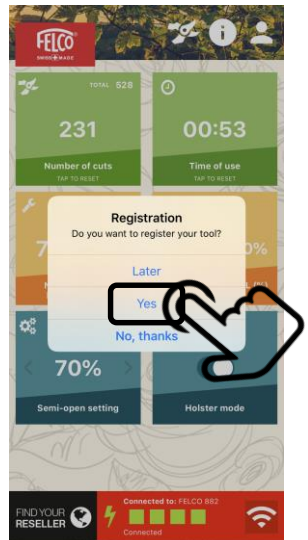

#### 2- Verander de naam van uw Tool, batterij PowerPack :

En klik op "REGISTREER"

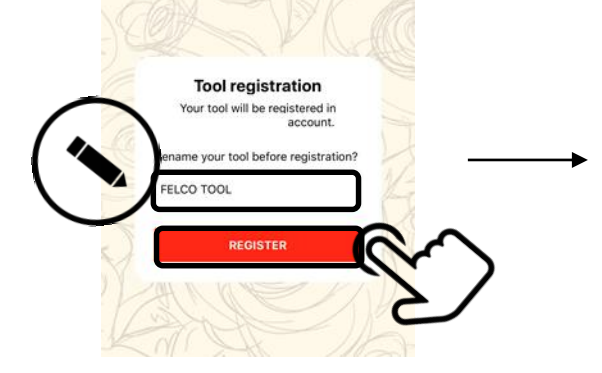

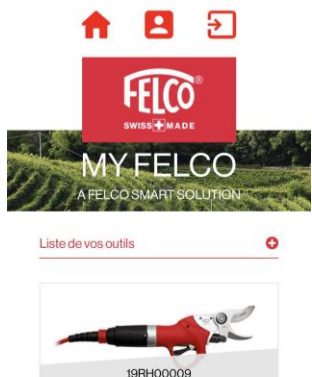

FELCO TOOL

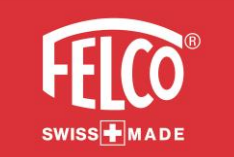

# Personaliseer uw Tool.

### 1- Verander de semi-opening:

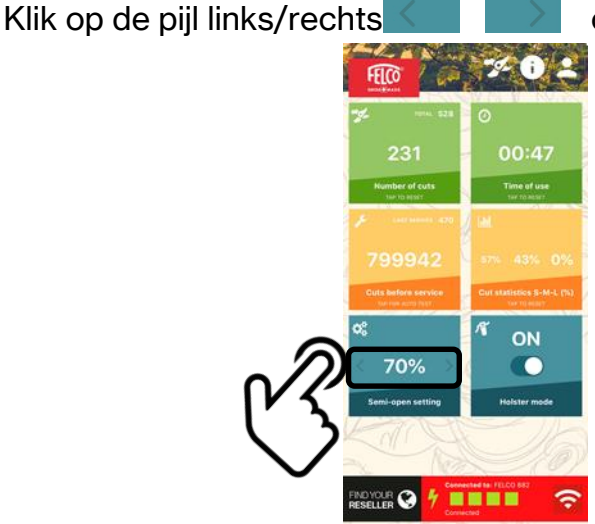

om de instelling aan te passen

#### 2- Holster Mode in- en uitschakelen:

Klik op de activatie knop

schakelen

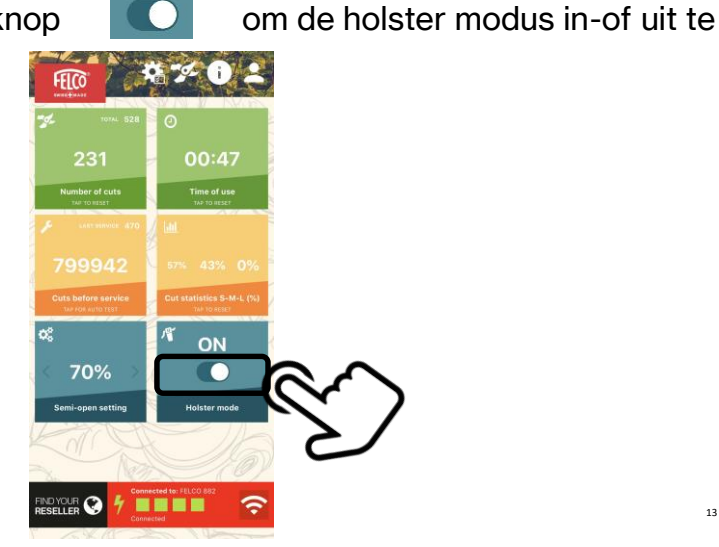

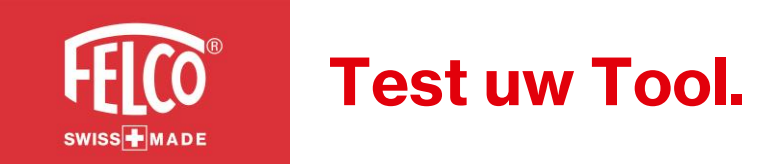

#### 1- Een auto-test uitvoeren:

Klik op de **"Aantal knippen voor onderhoud"** kader om de auto-test pagina te openen.

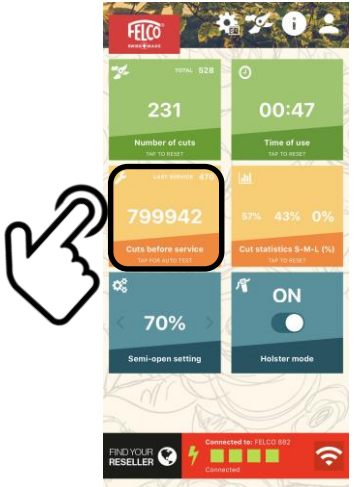

#### 2-Start de auto-test:

Klik op **"ACTIVEER AUTOTEST MODE"** en draai de Power Switch van OFF naar ON

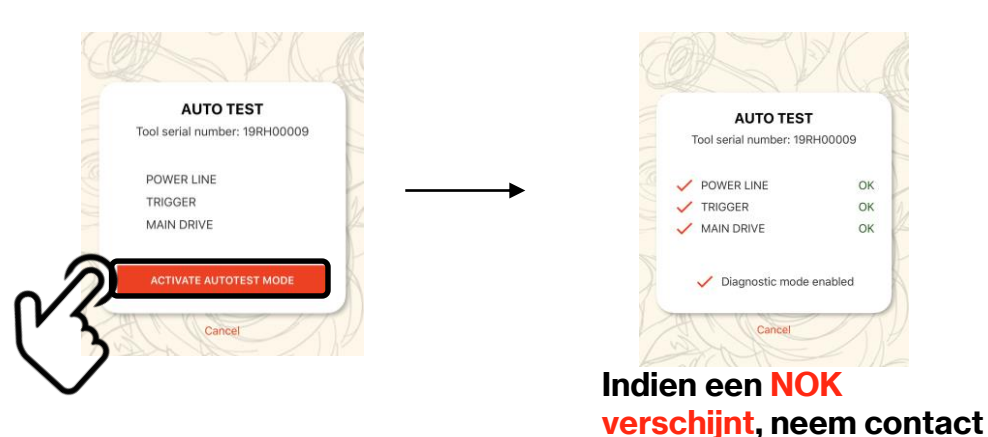

op met uw verdeler

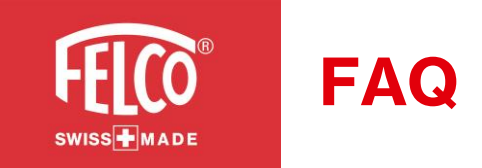

#### Paswoord vergeten?

Op de login pagina, klik op "Paswoord vergeten" Volg daarna de aangegeven instructies.

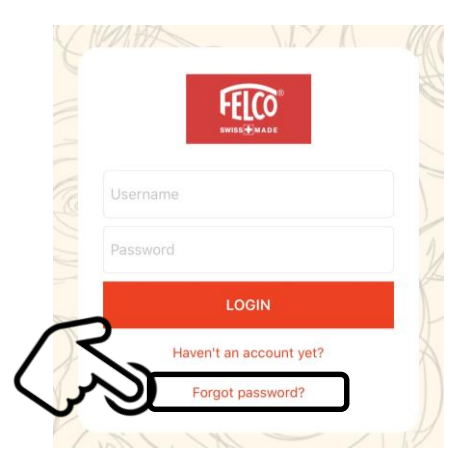

#### Mijn tool loskoppelen?

Op de connectie pagina, klik op "UNLINK" Uw tool is nu losgekoppeld.

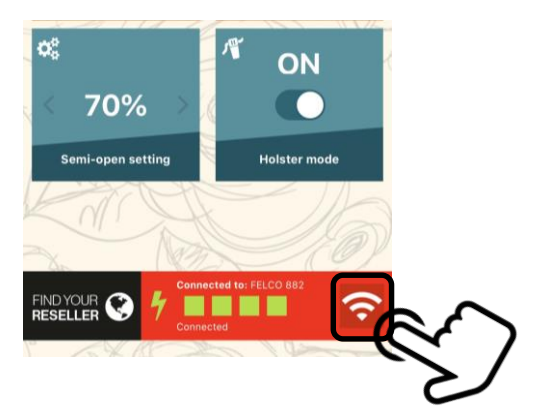

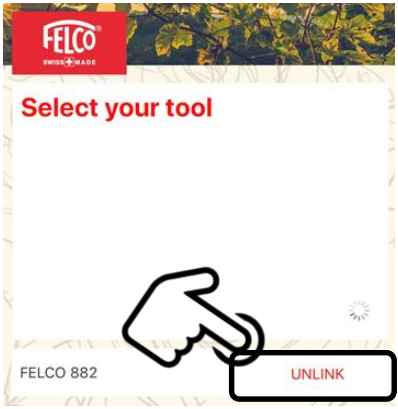

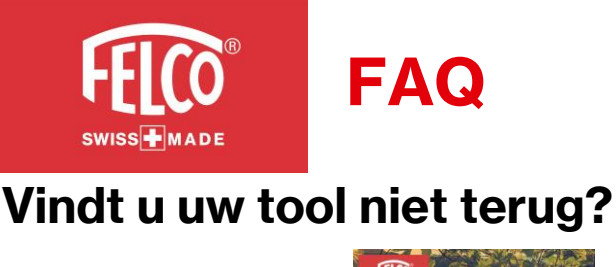

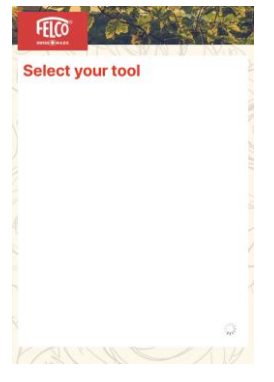

1- Controleer of uw Bluetooth en locatie actief zijn.

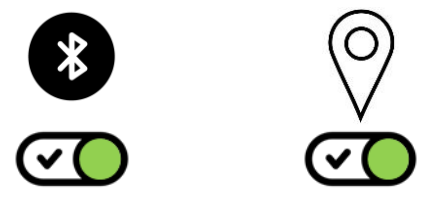

2- Indien u nog steeds uw tool niet terugvindt, controleer dan of de FELCO App toegang heeft tot Bluetooth

Ga naar uw telefooninstellingen  $\rightarrow$  FELCO  $\rightarrow$  Bluetooth ON

|          | Settings     |   |
|----------|--------------|---|
|          | easyJet      | > |
|          | EAT FEEL-EAT | > |
|          | FELCO        | > |
|          | Nomade       | > |
|          | flowkey      | > |
|          | GarageBand   | > |
|          | iMovie       | > |
|          | Keynote      | > |
| .01.2020 | Nomade       | > |
|          | flowkey      | > |

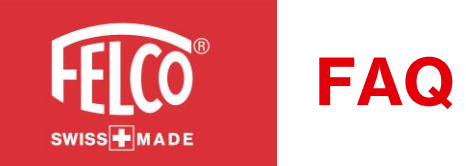

#### Geen pop up om uw tool te registreren?

1- Op de hoofdpagina, klik op "myTOOLS" 🜠 icoon.

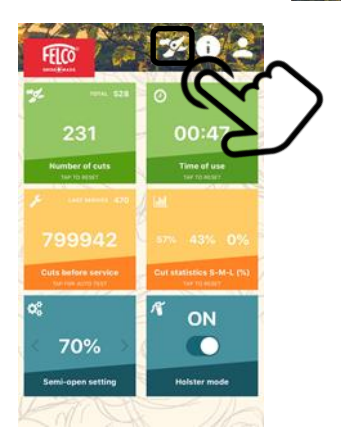

2- Klik op "+" icoon bij "Lijst met uw tools".3- Vul alle Velden in en klik op "Opslaan"Uw tool is nu geregistreerd

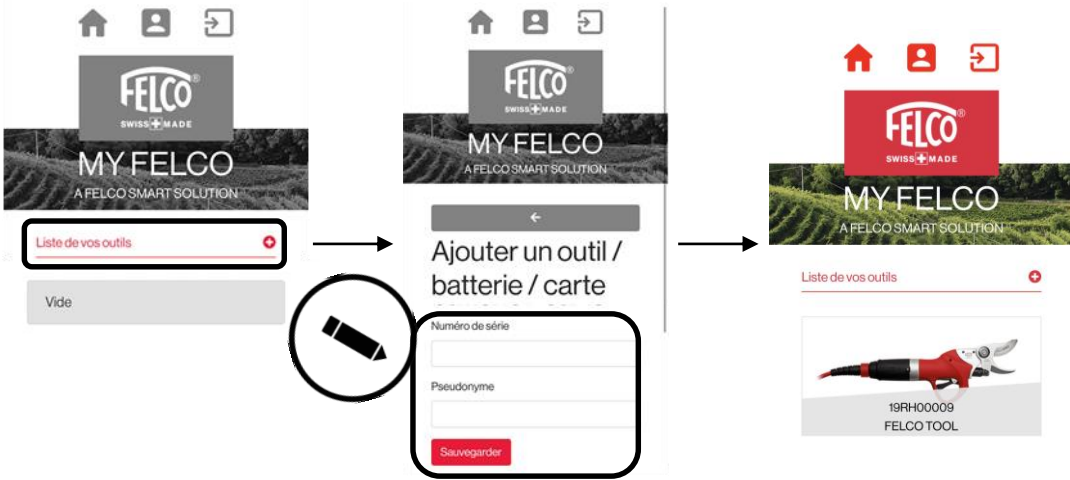

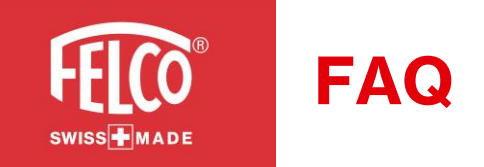

#### Tool al geregistreerd?

Indien u na het registreren van de tool, volgende foutmelding krijgt ; "Oups...Deze tool werd reeds geregistreerd."

**Optie 1** – De tool werd reeds geregistreerd op een ander account. De tool moet gedeactiveerd worden van de account. → Contacteer uw verdeler over hoe dit in zijn werk gaat.

**Optie 2** – De tool moet geregistreerd worden door uw verdeler op het FELCO platform.

 $\rightarrow$  Contacteer uw verdeler om de tool te laten registreren.

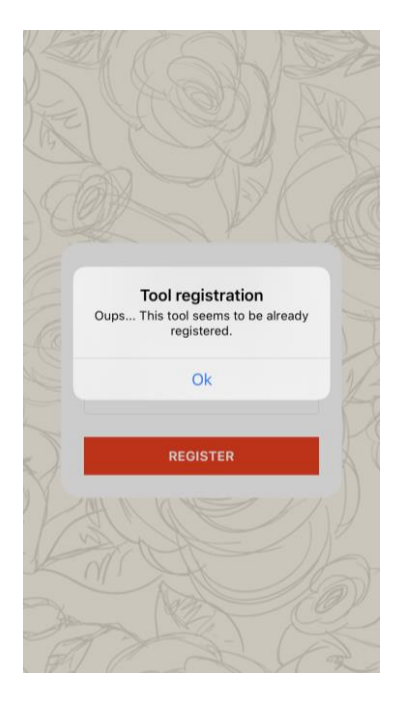